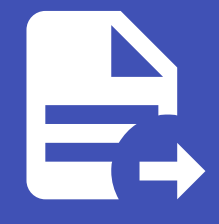

#### ABLESTACK Online Docs ABLESTACK-V4.0-4.0.15

# VPC 오퍼링

## VPC 오퍼링

#### 개요

VPC 오퍼링은 가상 사설 클라우드(Virtual Private Cloud, VPC)의 네트워크 기능과 정책을 정의하는 설정입니다. VPC는 여러 개의 네트워크를 하나의 논리적 그룹으로 묶어 격리된 환경을 제공하며, 다양한 구성 요소를 포함할 수 있습니다.

VPC 오퍼링을 통해 지원하는 네트워크 서비스(라우팅, 방화벽, 로드밸런서, DHCP 등)를 지정할 수 있습니다. 각 VPC는 하나 이 상의 티어(Tier)를 가질 수 있으며, 티어 간 트래픽 흐름을 제어할 수 있습니다.

보안 그룹과 ACL(Access Control List)을 사용하여 트래픽을 필터링하고, 네트워크 접근을 세밀하게 설정할 수 있습니다. VPC 오퍼링은 퍼블릭 게이트웨이와 NAT(Network Address Translation) 기능을 지원하여 외부 네트워크와 연결할 수 있습니다. 환경에 따라 기본 제공되는 VPC 오퍼링을 사용할 수도 있고, 필요에 맞게 새로운 오퍼링을 생성할 수도 있습니다.

잘못된 설정은 네트워크 장애를 초래할 수 있으므로, VPC의 구조와 정책을 충분히 고려한 후 설정해야 합니다. VPC 오퍼링을 적 절히 활용하면 클라우드 환경에서 안전하고 유연한 네트워크 구성이 가능합니다. 기업 또는 프로젝트별로 독립적인 네트워크를 운영하고, 보안과 성능을 최적화하는 데 도움을 줍니다.

#### VPC 오퍼링 목록 조회

#### 存 Danger

해당 목록은 기본적으로 제공되는 VPC 오퍼링 목록입니다.

삭제하면 시스템 운영에 문제가 발생할 수 있으므로 절대 삭제하지 마세요.

1. 모든 VPC 오퍼링의 목록을 확인하는 화면입니다. 생성된 VPC 오퍼링 목록을 확인하거나 VPC 오퍼링 추가 버튼을 클릭하여 VPC 오퍼링을 추가하실 수 있습니다.

| ABLESTACK                                               | ·드 IP 기본 보기                         |             |                                     |                  | 생성 ~ 🗛 🗘                                                       | AC admin cloud |
|---------------------------------------------------------|-------------------------------------|-------------|-------------------------------------|------------------|----------------------------------------------------------------|----------------|
| <ul> <li>····································</li></ul> | ☆ / VPC 오패링 ③ C 업데이트                |             | VPC 오퍼링 추가 +                        | ▼ 검색             |                                                                | ٩              |
| 탄     스토리지        중     네트워크                            | 이용                                  | ≑ 상태        |                                     | ☆ 도메인     ☆ Zone | 수 순서                                                           | ¢              |
|                                                         | Default VPC offering                | Enabled     | Default VPC offering                |                  | $(\hat{\mathbf{x}}) \otimes (\mathbf{x}) = (\hat{\mathbf{x}})$ |                |
| [[] 이벤트                                                 | Default VPC offering with Netscaler | Enabled     | Default VPC offering with Netscaler |                  |                                                                |                |
| [" 프로젝트                                                 | Redundant VPC offering              | : • Enabled | Redundant VPC offering              |                  |                                                                |                |
| 요. 역할                                                   | VPC offering with NSX - NAT Mode    | : • Enabled | VPC offering with NSX - NAT Mode    |                  | * * *                                                          |                |
| 久 계정<br>면 도메인                                           | VPC offering with NSX - Route Mode  | : • Enabled | VPC offering with NSX - Route Mode  |                  |                                                                |                |
| 命 인프라스트럭쳐 🛛 🖌                                           | 전체 5 개 항목 중 1-5 표시 < 1 > 20 / 쪽 >   |             |                                     |                  |                                                                |                |
| 🖞 서비스 오퍼링 🔨                                             |                                     |             |                                     |                  |                                                                |                |
| △ 컴퓨트 오퍼링                                               |                                     |             |                                     |                  |                                                                |                |
| () 시스템 오퍼링                                              |                                     |             |                                     |                  |                                                                |                |
| 톰 디스크 오퍼링                                               |                                     |             |                                     |                  |                                                                |                |
| · 네트워크 오퍼링                                              |                                     |             |                                     |                  |                                                                |                |
| ्र २४ <b>४</b>                                          |                                     |             |                                     |                  |                                                                |                |
|                                                         |                                     |             |                                     |                  |                                                                |                |
| EB API 문서                                               |                                     |             |                                     |                  |                                                                | ()<br>()       |

## VPC 오퍼링 추가

1. 서비스 오퍼링의 VPC 오퍼링에서 상단의 VPC 오퍼링 추가 버튼을 클릭합니다.

|                | .K | · · · · · · · · · · · · · · · · · · ·  |             |                                     |                  | 생성 🗸 🕞 🇘 🔊 admin clou |
|----------------|----|----------------------------------------|-------------|-------------------------------------|------------------|-----------------------|
| ) 레이노<br>2 컴퓨트 | v  | ☆ / VPC 오퍼링 ③ C 업데이트                   |             | VPC 오퍼링 추가 +                        | <b>오</b> 검색      |                       |
| 스토리지           | ×  | 이름                                     | ☆ 상태        | VPC 오퍼링 추가                          | ⇔ ⊊8∥91 ⊕ Zone ⇔ | 순서 수                  |
| > 네트워크         | ř  | Default VPC offering                   | Enabled     | Default VPC offering                |                  |                       |
| 이미지            | ř  | Default VPC offering with Netscaler    | : • Enabled | Default VPC offering with Netscaler |                  | × × • •               |
| ] 이벤트<br>프로젝트  |    | Redundant VPC offering                 | : • Enabled | Redundant VPC offering              |                  | ***                   |
| ] 역할           |    | VPC offering with NSX - NAT Mode       | : • Enabled | VPC offering with NSX - NAT Mode    |                  | * * • •               |
| 계정             |    | VPC offering with NSX - Route Mode     | : • Enabled | VPC offering with NSX - Route Mode  |                  | * * * *               |
| ] 도메인          |    |                                        |             |                                     |                  |                       |
| 1 인프라스트럭쳐      | ř  | 전체 5 개 항목 중 1-5 표시 < 🚺 > 🛛 20 / 쪽 \vee |             |                                     |                  |                       |
| 서비스 오퍼링        | ^  |                                        |             |                                     |                  |                       |
| △ 컴퓨트 오퍼링      |    |                                        |             |                                     |                  |                       |
| () 시스템 오퍼링<br> |    |                                        |             |                                     |                  |                       |
| 팀 디스크 오퍼링      |    |                                        |             |                                     |                  |                       |
| 🔶 네트워크 오퍼링     |    |                                        |             |                                     |                  |                       |
| ,Å, VPC 오퍼링    |    |                                        |             |                                     |                  |                       |
| 구성             | ~  |                                        |             |                                     |                  |                       |
| 도구             | ~  |                                        |             |                                     |                  |                       |
|                |    |                                        |             |                                     |                  |                       |

2. VPC 오퍼링 추가 버튼을 클릭한 화면입니다.

| ABLESTAC                                        | ( 🖻 기본보기                              | VPC 오퍼링 추가 ⑦ ×                                                                                                    | <u>생성 ~</u> 년                           | AC admin cloud |
|-------------------------------------------------|---------------------------------------|----------------------------------------------------------------------------------------------------|-----------------------------------------|----------------|
| 🕐 대시보드                                          |                                       |                                                                                                    |                                         |                |
| ○ 컴퓨트                                           | · 슈 / VPC 오퍼링 ③ C 업데이트                | * 이름 ③                                                                                                    | ♥ 검색                                    | Q              |
| 티 스토리지 ·                                        |                                       | the name of the vpc offering                                                                                                    |                                         |                |
|                                                 | 이름                                    | 설명 ①                                                                                                    |                                         | \$ <u></u>     |
| 🔅 네트워크                                          | Default VBC offering                  | the display text of the vpc offering, defaults to the 'name'                                                                                               |                                         |                |
|                                                 | · · · · · · · · · · · · · · · · · · · | 인터넷 프로토콜 ①                                                                                                    |                                         |                |
| 🗊 이벤트                                           | Default VPC offering with Netscaler   | IPv6 support in ABLESTACK - Isolated networks and VPC tiers을 제공하는<br>IPv6 지원 네트워크/VPC 생성에 대한 설명서를 참조하십시오.                                                  | **                                      |                |
| [1] 프로젝트                                        | Redundant VPC offering                |                                                                                                    |                                         |                |
| R: 역할                                           | VPC offering with NSX - NAT Mode      | IPv4 IPv6 (Dual Stack)                                                                                                    | (*) (*) (*) (*) (*) (*) (*) (*) (*) (*) |                |
| <i>মি</i> ু গান্ত                               | VPC offering with NSX - Route Mode    |                                                                                                    |                                         |                |
| 면 도메인                                           |                                       | 네트워크 모든 ①                                                                                                    |                                         |                |
| ① 인프라스트럭쳐 · · · · · · · · · · · · · · · · · · · | ✔ 전체 5 개 항목 중 1-5 표시 < 1 > 20 / 쪽 ∨   | Indicates the mode with which the network will operate. Valid option: $\vee$                                                                               |                                         |                |
| A UNLOTED                                       |                                       | 지원되는 서비스 ①                                                                                                    |                                         |                |
| 이 커피트 이파리                                       | <b>`</b>                              | Dhcp                                                                                                    |                                         |                |
| ② 님ㅠ드 오퍼링                                       |                                       | Dns                                                                                                    |                                         |                |
| ·<br>티 디스크 오퍼링                                  |                                       | 🗆 Lb                                                                                                    |                                         |                |
| 🄶 네트워크 오퍼링                                      |                                       | Gateway                                                                                                    |                                         |                |
| ,ஃ, VPC 오퍼링                                     |                                       | StaticNat                                                                                                    |                                         |                |
| 양 구성                                            | ,                                     | 컴퓨트 오퍼링 ①                                                                                                    |                                         |                |
|                                                 |                                       | 가상 라우터 생성을 위한 필수 서비스(VPN, DHCP, DNS, Firewall, LB,<br>UserData, SourceNat, StaticNat, PortForwarding)가 얇기 때문에 활성화되면<br>가상 라우터가 생성되지 않고 컴퓨팅 오퍼링이 사용되지 않습니다. |                                         | 6              |
|                                                 |                                       | the ID of the service offering for the VPC router appliance                                                                                                |                                         |                |

- **이름:** 이름을 입력합니다.
- **설명:** 설명을 입력합니다.
- NSX: NSX를 활성화 및 비활성화합니다.
- 네트워크 모드: 네트워크 모드를 선택합니다.

• 지원되는 서비스: 지원되는 서비스를 선택합니다.

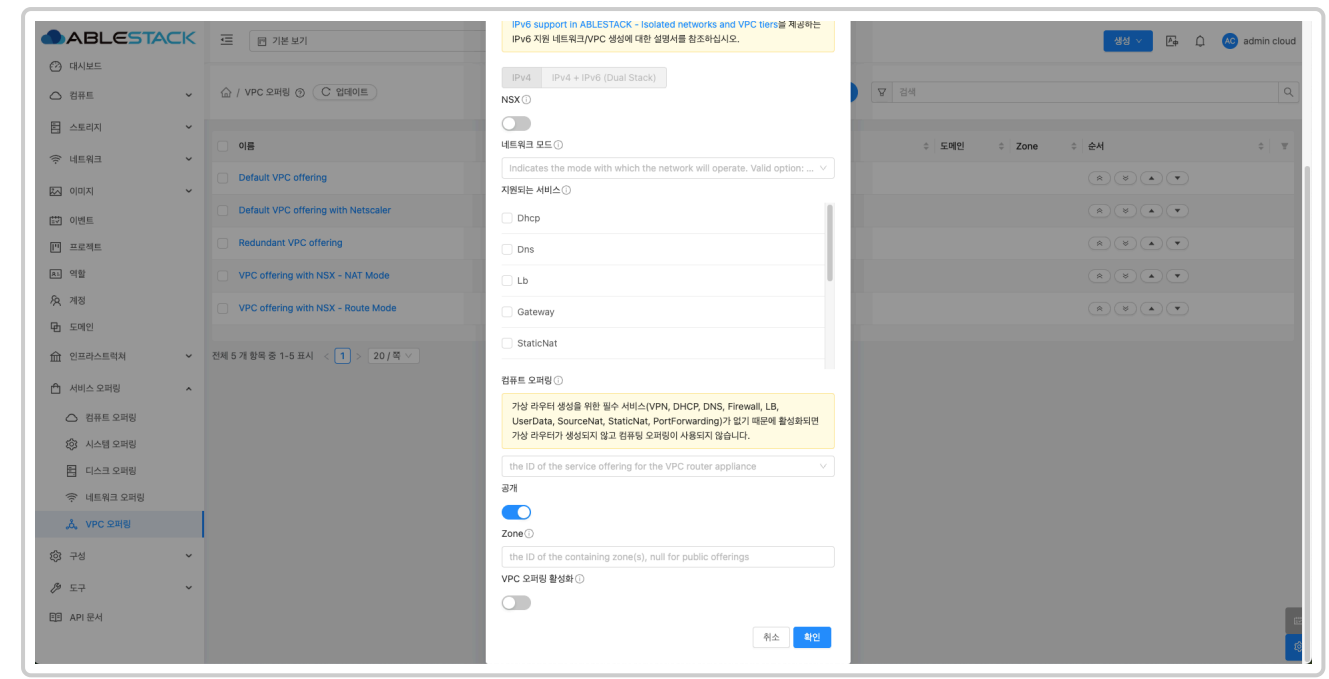

- 컴퓨트 오퍼링: 컴퓨트 오퍼링을 선택합니다.
- 공개: 공개를 활성화 및 비활성화합니다.
- **Zone:** Zone을 활성화 및 비활성화합니다.
- VPC 오퍼링 활성화: VPC 오퍼링 활성화를 활성화 및 비활성화합니다.

#### 편집

1. VPC 오퍼링 상세 오른쪽 상단의 편집 버튼을 클릭합니다.

| ABLESTACK                                                                                                  |                                                                    | <ul> <li></li></ul>                                                                                                    |
|----------------------------------------------------------------------------------------------------|--------------------------------------------------------------------|----------------------------------------------------------------------------------------------------|
| <ul> <li>전 재시보드</li> <li>전 컴퓨트</li> </ul>                                                                  | ☆ / VPC 오페링 / Default VPC offering ③ (C 업데이트)                      |                                                                                                    |
| <ul> <li>탐 스토리지</li> <li>*</li> <li>※</li> <li>네트워크</li> <li>*</li> <li>※</li> <li>※</li> <li>》</li> </ul> | ංරීං Default VPC offering                                          | 상세 이벤트<br>이름<br>Default VBC offering                                                                                                    |
| <ul> <li>한 이벤트</li> <li>한 프로젝트</li> <li>A1 역할</li> </ul>                                                   | 상태<br>● Enabled<br>이이디<br>제. 80/1578a7-db89-4ef8-aad3-7/0a676b8afd | OPEGATE VPC offering           0/01C1           80/57887-db89-4ef8-sad3-7f0s676b8afd           468           Default VPC offering                                                                                                    |
| <ul> <li>分 계정</li> <li>① 도매인</li> <li>① 민프라스트럭쳐 ~</li> </ul>                                               | 생성열<br>현 2025. 3. 25. 오전 11:35:27                                  | 전 / VPC UTION IN 2017 / 2017 / 2017 |
| ▲ 서비스 오퍼링 ▲ ▲ 컴퓨트 오퍼링 ☆ 컴퓨트 오퍼링 ☆ 시스템 오퍼링                                                                  | A VPC 201                                                          | use<br>AS Number 저정<br>faise<br>지원되는 시비스                                                                                                    |
| [편] 디스크 오퍼링                                                                                                | + /4 4L                                                            | StaticNat : VpcV/trualRouter<br>UserOtat : VpcV/trualRouter<br>Dns : VpcV/trualRouter<br>PortForwarding : VpcV/trualRouter<br>SourceNat : VpcV/trualRouter<br>Dhc : VpcV/trualRouter<br>Lb : VpcV/trualRouter<br>NetworKAC : VpcV/trualRouter                                                                                                    |
| ● 도구 ~ EB API문서                                                                                            |                                                                    | Vpn: VpcVirtualRouter NSX faise                                                                                                    |
|                                                                                                    |                                                                    | 생생일<br>2025. 3. 25. 요전 11:36:27<br>(2)                                                                                                    |

2. 편집 버튼을 클릭한 화면입니다.

| ABLESTACK      | 프 기본보기                                      | v                                                                                                    | 생성 🗸 🕞 🌔 admin cloud |
|----------------|---------------------------------------------|----------------------------------------------------------------------------------------------------|----------------------|
| ⊘ 대시보드         |                                             |                                                                                                    |                      |
| △ 컴퓨트          | ☆ / VPC 오퍼링 / Default VPC offering ③ C 업데이트 |                                                                                                    |                      |
| 점 스토리지 🗸       |                                             |                                                                                                    |                      |
| 🔅 네트워크 🗸 🖌     | and Default VPC offering                    | 실세 이벤트<br>                                                                                              |                      |
| × ا¤اە 🕰       |                                             | 이름<br>Default VDC affeiter                                                                              |                      |
| 11 이벤트         | 상태<br>● Enabled                             |                                                                                                    |                      |
| [1] 프로젝트       |                                             | 80f578a7-db89-4ef8-aad3-7f0a676b8afd                                                                    |                      |
| AL 역할          | 80f578a7-db89-4ef8-aad3-7f0a676b8afd        |                                                                                                    |                      |
| · 옷 계정         | 생성일                                         | 이름 ①                                                                                                    |                      |
| 면 도메인          | 는 2025. 3. 25. 오전 11:35:27                  | Default VPC offering                                                                                    |                      |
| A 1111 0771    | Å VPC 보기                                    | 28 U                                                                                                    |                      |
| ○ 저미즈오퍼킹 ▲     |                                             | 8/A [90]                                                                                                |                      |
| 심규드 모찌공        | 태그                                          |                                                                                                    |                      |
| ·<br>톱 디스크 오퍼링 | + 4 HL                                      | UserData : VpcVirtualRouter                                                                             |                      |
| 🗇 네트워크 오퍼링     |                                             | PortForwarding : VpcVirtuaRouter                                                                        |                      |
| ,ஃ, VPC 오퍼링    |                                             | Dhop : VpcVirtualRouter Ub cpcVirtualRouter Ub cpcVirtualRouter Ub cpcVirtualRouter Ub cpcVirtualRouter |                      |
| (3) 구성 *       |                                             | NetworkACL: VpcVirtualRouter<br>Vpn: VpcVirtualRouter                                                   |                      |
| ⑦ 도구           |                                             | NSX                                                                                                    |                      |
| 印 API 문서       |                                             | 1050<br>생성일                                                                                             |                      |

- **이름:** 이름을 입력합니다.
- 설명: 설명을 입력합니다.

### VPC 서비스 오퍼링 비활성화

1. VPC 오퍼링 상세 오른쪽 상단의 VPC 서비스 오퍼링 비활성화 버튼을 클릭합니다.

| ABLESTACK                                                                                                    | ☲ 기본보기                                         | ✓      ✓                                                                                   | ud |
|----------------------------------------------------------------------------------------------------|------------------------------------------------|--------------------------------------------------------------------------------------------|----|
| <ul> <li>· 데시보드</li> <li>· 컴퓨트 ·</li> </ul>                                                                                          | ☆ / VPC 오퍼링 / Default VPC offering ③ (C 업데이트)  |                                                                                            | 0  |
| <ul> <li>탄 스토리지</li> <li>·     <li>·     <li>·     <li>·     <li>·     <li>·     <li>·     </li> </li></li></li></li></li></li></ul> | ကို Default VPC offering                       | VPC 오퍼링 비율성화                                                                               |    |
| ~ 지미이 ~                                                                                                    | Arei                                           | ole<br>Default VPC offering                                                                |    |
| [1] 프로젝트                                                                                                    | <ul> <li>Enabled</li> </ul>                    | 0/0/CI<br>80/578a7-db89-4ef8-aad3-7f0a676b8afd                                             |    |
| 요. 역할                                                                                                    | ojojcj<br>80f578a7-db89-4ef8-aad3-7f0a676b8afd | 설명<br>Default VPC offering                                                                 |    |
| 移,계정<br>中 도메인                                                                                                    | 생성일<br>白 2025. 3. 25. 오전 11:35:27              | 인터넷 프로토콜<br>IP/4                                                                           |    |
| 俞 인프라스트럭쳐 🖌 🖌                                                                                                    |                                                | 분산 VPC 라우터<br>faise                                                                        |    |
| ▲ 서비스 오퍼링 ▲                                                                                                    | A VPC E/                                       | AS Number 자정<br>false                                                                      |    |
| ◎ 님ㅠ드 모마공                                                                                                    | 태그<br>+ 사 티그                                   | 지행되는 서비스<br>StaticNat : VpcVirtualRouter                                                   |    |
| E 디스크 오퍼링                                                                                                    |                                                | UserData : VpcVirtualRouter<br>Dns : VpcVirtualRouter<br>PortForwardino : VpcVirtualRouter |    |
| ☆ 네드저스 프라프<br>為, VPC 오퍼링                                                                                                    |                                                | SourceNat : VpcVirtualRouter<br>Dhcp: VpcVirtualRouter                                     |    |
| ĝ 구성 <b>~</b>                                                                                                    |                                                | Verwork/CL: VpcVirtualRouter<br>Vpn: VpcVirtualRouter                                      |    |
| 중 도구                                                                                                    |                                                | NSX<br>false                                                                               |    |
|                                                                                                    |                                                | 생성일<br>2025. 3, 25. 오전 11:36:27                                                            | ©  |

2. VPC 서비스 오퍼링 비활성화 버튼을 클릭한 화면입니다.

| ABLESTACK                                                                                                    | 프 기본보기                                                                                                    | v                                                                                                    | 생성 🗸 📴 🎝 🐻 admin cloud |
|----------------------------------------------------------------------------------------------------|----------------------------------------------------------------------------------------------------|----------------------------------------------------------------------------------------------------|------------------------|
| <ul> <li>· 데시보드</li> <li>· 컴퓨트</li> <li>· ·</li> <li>· ·&lt;</li></ul> | 습 / VPC 오페링 / Default VPC offering ③ (C 일데이트)                                                                                                    |                                                                                                    |                        |
| 중     네트워크     ▼       값     이미지     ▼       값     이벤트       값     프로젝트       값     여왕       것     개정       관     도데인                                                                                                    | Line       Default VPC offering         상태       ● Enabled         아이다       ● Enabled         100       ● Enabled         100       ● Enabled         101       ● Enabled         102       ● Enabled         103       ● Enabled         104       ● Enabled         105       ● Enabled         105       ● Enabled         105       ● Enabled         104       ● Enabled         105       ● Enabled         105       ● Enabled      < | 상체 이번트<br>이름<br>Default VPC offering<br>이이디<br>S0157637-db89-4ef8-aad3-710a676b8afd<br>성명<br>VPC 오퍼링 비활성화 ⓒ ×                                                                                                    |                        |
| ☆ 인프라스트릭적 × ☆ 서비스 오퍼링 × △ 컴퓨트 오파링                                                                                                    | A VPC M7                                                                                                    | 이 VPC 오퍼킹을 비용성화 하시겠습니까?<br>위소 확인<br>지원되는 서비스                                                                                                    |                        |
| (전 시스템 오페임<br>우 네트워크 오페링<br>슈 VPC 오페링<br>(전) 구성 · ·                                                                                                    | EB # + +                                                                                                    | StaticNat : VpcVirtualRouter<br>UserData : VpcVirtualRouter<br>Dos : VpcVirtualRouter<br>PortForwarding : VpcVirtualRouter<br>SourceNat : VpcVirtualRouter<br>Dhop : VpcVirtualRouter<br>Lb : VpcVirtualRouter<br>NetworkACL : VpcVirtualRouter<br>Vpn : VpcVirtualRouter |                        |
| 沙 도구 · · · · · · · · · · · · · · · · · ·                                                                                                    |                                                                                                    | NSX<br>false<br>생성일<br>2025, 3, 25, 2전 11:35:27                                                                                                    | •                      |

## 오퍼링 액세스 업데이트

1. VPC 오퍼링 상세 오른쪽 상단의 오퍼링 액세스 업데이트 버튼을 클릭합니다.

| ABLESTACK                                                | 프 기본보기                                        |                                                                               | 생성 🗸 🕞 🇘 🍋 admin cloud |
|----------------------------------------------------------|-----------------------------------------------|-------------------------------------------------------------------------------|------------------------|
| <ul> <li>· · · · · · · · · · · · · · · · · · ·</li></ul> | 습 / VPC 오퍼링 / Default VPC offering ③ (C 업데이트) |                                                                               |                        |
| 튐 스토리지 🗸                                                 |                                               |                                                                               | 오퍼링 액세스 업데이트           |
| 에트워크                                                     | and Default VPC offering                      | <mark>상세</mark> 이면트<br>                                                       |                        |
| × IXIO 10                                                |                                               |                                                                               |                        |
| et 이벤트                                                   | 상태                                            | Default VPC offering                                                          |                        |
| [1] 프로젝트                                                 | Enabled                                       | 0)0[L]<br>801578a7-db89-4ef8-aad3-710a676b8afd                                |                        |
| AL 역할                                                    | (m) 80f578a7-db89-4ef8-aad3-7f0a676b8afd      | 설명<br>Default VDC offering                                                    |                        |
| A 개정                                                     | 세서인                                           |                                                                               |                        |
| 🔁 도메인                                                    | · 2025. 3. 25. 오전 11:35:27                    | 인터넷 프로토솔<br>IPv4                                                              |                        |
| 命 인프라스트럭쳐 🛛 🖌                                            |                                               | 분산 VPC 라우터<br>false                                                           |                        |
| 🖞 서비스 오퍼링 🔨                                              | 초 VPC 보기                                      | AS Number 지정                                                                  |                        |
| △ 컴퓨트 오퍼링                                                |                                               | false                                                                         |                        |
| (한) 시스템 오퍼링                                              | 내그 + 세 태그                                     | 지원되는 서비스<br>StaticNat : VpcVirtualRouter                                      |                        |
| 튼 디스크 오퍼링                                                |                                               | UserData : VpcVirtualRouter                                                   |                        |
| 🔅 네트워크 오퍼링                                               |                                               | PortForwarding : VpcVirtualRouter                                             |                        |
| "Å, VPC 오퍼링                                              |                                               | SourceNat: VpcVtrtualRouter<br>Dhcp: VpcVtrtualRouter<br>Lb: VpcVtrtualRouter |                        |
| \$\$ 구성                                                  |                                               | NetworkACL : VpcVirtualRouter<br>Vpn : VpcVirtualRouter                       |                        |
|                                                          |                                               | NSX                                                                           |                        |
| 트 API 문서                                                 |                                               | 10150                                                                         |                        |
| L                                                        |                                               | 영영철<br>2025. 3. 25. 요전 11:35:27                                               | ¢                      |

2. 오퍼링 액세스 업데이트 버튼을 클릭한 화면입니다.

| ABLESTACK                                                                           | · · · · · · · · · · · · · · · · · · ·                                                                           | v                                                                                                    | 생성 Y 🎼 🇘 🐼 admin cloud |
|-------------------------------------------------------------------------------------|----------------------------------------------------------------------------------------------------|----------------------------------------------------------------------------------------------------|------------------------|
| ⑦ 대시보드 ○ 컴퓨트 ✓                                                                      | 습 / VPC 오퍼링 / Default VPC offering ③ (C 업데이트)                                                                   |                                                                                                    |                        |
| 王 스토리지 · · · · · · · · · · · · · · · · · · ·                                        | ညိဳ Default VPC offering                                                                                        | 상체 이번트<br>                                                                                                    |                        |
| [1] 이벤트<br>[1] 프로젝트<br>[4] 역할                                                       | 상태<br>● Enabled<br>아이디                                                                                          | 이이다<br>801578a7-db89-4ef8-aad3-7f0a676b8afd<br>이대리 에서스 9fd0I트 @ · · · · · ·                                                                 |                        |
| 2 계정<br>中 도미인                                                                       | <ul> <li>80f578a7-db89-def8-aad3-7f0a676b8afd&lt;</li> <li>생성일&lt;</li> <li>2025. 3. 25. 오전 11:35:27</li> </ul> | 218 171- LINE                                                                                                    |                        |
| <ul> <li>☆ 인프라스트럭쳐 ×</li> <li>☆ 서비스 오퍼링 ^</li> </ul>                                | A VPC H7                                                                                                    | Zone The ID of the containing zone(s) as comma separated string, all for all                                                                |                        |
| <ul> <li>컴퓨트 오퍼링</li> <li>(3) 시스템 오퍼링</li> <li>티스크 오퍼링</li> <li>여트워크 오퍼링</li> </ul> | 42<br>+442                                                                                                    | 위소 확인<br>Stational: VpCVFIctaarDotter<br>UserData: VpCV/rtuaRouter<br>PortForwarding: VpCV/rtuaRouter                                       |                        |
| 소 VPC 오퍼링<br>않) 구성 ·                                                                |                                                                                                    | SourceNat : VpcVirtualRouter<br>Dhop : VpcVirtualRouter<br>Lb : VpcVirtualRouter<br>NetworkACL : VpcVirtualRouter<br>Vpn : VpcVirtualRouter |                        |
| ② 도구 ◆ ○ API문서                                                                      |                                                                                                    | NSX<br>false<br>생왕일<br>2025. 3. 25. 유전 11:35:27                                                                                             | (a)                    |

• **Zone:** Zone을 선택합니다.

### VPC 오퍼링 삭제

1. VPC 오퍼링 상세 오른쪽 상단의 VPC 오퍼링 삭제 버튼을 클릭합니다.

|                                                                                                    | ☲ 🖂 기본보기                                                                                                 | · 생성 · 문 유 교 admin cloud                                                                                                    |
|----------------------------------------------------------------------------------------------------|----------------------------------------------------------------------------------------------------|----------------------------------------------------------------------------------------------------|
| <ul> <li>· 데시보드</li> <li>· 컴퓨트 ·</li> </ul>                                                                                   | 습 / VPC 오페핑 / Default VPC offering ③ C 업데이트                                                              | 2 © a 0                                                                                                    |
| 법 스토리지 · · · · · · · · · · · · · · · · · · ·                                                                                  | ංරී Default VPC offering                                                                                 | VPC 오려용 삭제<br>상세 이번트                                                                                                    |
| <ul> <li>○ )엔트</li> <li>○ ·엔트</li> <li>조로 액트</li> <li>요. 역할</li> <li>(分) 개정</li> <li>(予) 도예인</li> <li>(血) 인프리스트릭처 </li> </ul> | 상태<br>• Enabled<br>oyo(c)<br>• 80167887-db89-4e18-aad3-7f0e676b8afd<br>생성열<br>• 2025. 3. 25. 오전 11:36:27 | Default VPC offering<br>이이디<br>80157807-tb89-4et8-aad3-7f0a676b8afd<br>실행<br>Default VPC offering<br>인터넷 프로트플<br>IP-4<br>E산 VPC 라우터<br>faise                                                   |
| ▲ 서비스 오퍼링 ^<br>집 콤퓨트 오퍼링<br>② 시스템 오퍼링<br>탑 디스크 오퍼링<br>중 네트워크 오퍼링                                                              | स_<br>+ 4य                                                                                               | AS Number 직정<br>faise<br>지원되는 서비스<br>StaticNat : VpcVirtuaRouter<br>UserDat : VpcVirtuaRouter<br>Drs : VpcVirtuaRouter<br>PortForwarding : VpcVirtuaRouter<br>PortForwarding : VpcVirtuaRouter |
| VPC 오퍼링<br>왕 구성 · ·<br><i>한</i> 도구 · ·                                                                                        |                                                                                                    | Dinc: VipCivituaRouter Lb: VpcVirtuaRouter Vpn: VpcVirtuaRouter NetworkACL: VpcVirtuaRouter NsX false                                                                                          |
|                                                                                                    |                                                                                                    | 생성일<br>2025. 3. 25. 오전 11:36:27                                                                                                    |

2. VPC 오퍼링 삭제 버튼을 클릭한 화면입니다.

| ABLESTACK                                                                                                    | 프 기본보기                                                                                                    | ×                                                                                                    | 생성 🗸 🖾 🌔 🔥 admin cloud |
|----------------------------------------------------------------------------------------------------|----------------------------------------------------------------------------------------------------|----------------------------------------------------------------------------------------------------|------------------------|
| ○ 대시보드 ○ 컴퓨트 ·                                                                                                    | 습 / VPC 오페링 / Default VPC offering ③ (C 업데이트)                                                                                                    |                                                                                                    |                        |
| 점     스토릭지     >       약     네트워크     >       값     이미지     >       값     이번트        값     이번트        값     여별        것     제점        값     프라젝트        값     여별        값     제점        값     프라젝스트록적     >       값     인프라스트록적     >       값     서비스 오퍼링     > | 값         Default VPC offering           생태         Enabled           90[0]         11:05:77.0587/0583/d           백양말         2025.3.25.928 11:35:27           값 VPC 범기         011 | 상세 이번트<br>                                                                                                    |                        |
| <ul> <li>○ 한류트 오퍼링</li> <li>③ 시스템 오퍼링</li> <li>편 디스크 오퍼링</li> <li>약 네트워크 오퍼링</li> <li>▲ VPC 오퍼링</li> <li>④ 구성</li> <li>♥ 도구</li> <li>♥ 도구</li> <li>♥ 도구</li> <li>♥ 지마 문서</li> </ul>                                                                             | 42<br>(+442)                                                                                                    | Ristle AHIA         Statichat: VpcVirualRouter         UserData: VpcVirualRouter         Dns: VpcVirualRouter         SourceNat: VpcVirualRouter         SourceNat: VpcVirualRouter         Dine: VpcVirualRouter         Lb: VpcVirualRouter         NetworkAC: VpcVirualRouter         VpcVirualRouter         NetworkAC: VpcVirualRouter         NetworkAC: VpcVirualRouter         NetworkAC: VpcVirualRouter         NetworkAC: VpcVirualRouter         NetworkAC: SpcVirualRouter         NetworkAC: SpcVirualRouter         NetworkAC: SpcVirualRouter         2025. A: 26. 8/21 11:35:27 |                        |

#### VPC 오퍼링 상세 탭

1. VPC 오퍼링 목록 조회에서 확인하고 싶은 VPC 오퍼링 목록을 조회합니다. VPC 오퍼링 대한 상세 정보를 확인하는 화면입 니다. 해당 VPC 오퍼링에 대한 이름, 아이디 등 상세 정보를 확인할 수 있습니다.

|             | ĸ | 토 미 기본 보기                                   | V 😵 V 🚱 🗘 🌝 admin                                                             |
|-------------|---|---------------------------------------------|-------------------------------------------------------------------------------|
| △ 컴퓨트       | ÷ | 습 / VPC 오퍼링 / Default VPC offering ③ C 업데이트 | ٤ ۵ ک                                                                         |
| 팀 스토리지      | ~ |                                             |                                                                               |
| 🔅 네트워크      | ~ | 🖧 Default VPC offering                      | 상세 이벤트<br>                                                                    |
| 이미지         | ř |                                             | 이름<br>Defeuil VIDC offering                                                   |
| 한 이벤트       |   | 상태                                          |                                                                               |
| 1 프로젝트      |   | Enabled                                     | 80f578a7-db89-4ef8-aad3-7f0a676b8afd                                          |
| - 역할        |   | 0(0)[C]                                     | 설명                                                                            |
| < 계정        |   |                                             | Default VPC offering                                                          |
| 도메인         |   | 영정을<br>븝 2025. 3. 25. 오전 11:35:27           | 인터넷 프로토율<br>IPv4                                                              |
| 1 인프라스트럭쳐   | ~ |                                             | 분산 VPC 라우터<br>false                                                           |
| 서비스 오퍼링     | ^ | Å. VPC 보기                                   | AS Number 지정                                                                  |
| △ 컴퓨트 오퍼링   |   |                                             | false                                                                         |
| (승) 시스템 오퍼링 |   | 태그 + 세태그                                    | 지원되는 서비스<br>StaticNat · VocVirtualRouter                                      |
| 팀 디스크 오퍼링   |   |                                             | UserData : VpcVirtualRouter                                                   |
| 🔅 네트워크 오퍼링  |   |                                             | PortForwarding : VpcVirtualRouter                                             |
| ,&, VPC 오퍼링 |   |                                             | SourceNat : VpcVirtualRouter<br>Dhcp : VpcVirtualRouter                       |
| 월 구성        | ~ |                                             | Lb: VpcV/truilRouter<br>NetworkACL: VpcV/truilRouter<br>Vpn: VpcV/truilRouter |
| ☞ 도구        | ~ |                                             | NSX                                                                           |
| 日 API 문서    |   |                                             | laise                                                                         |
|             |   |                                             | 생성일<br>2025 8 25 C전 11:25:27                                                  |

#### VPC 오퍼링 이벤트 탭

1. VPC 오퍼링 목록 조회에서 확인하고 싶은 VPC 오퍼링 목록을 조회합니다. VPC 오퍼링과 관련된 이벤트 정보를 확인할 수 있는 화면입니다. VPC 오퍼링에서 발생한 다양한 액션과 변경 사항을 쉽게 파악할 수 있습니다.

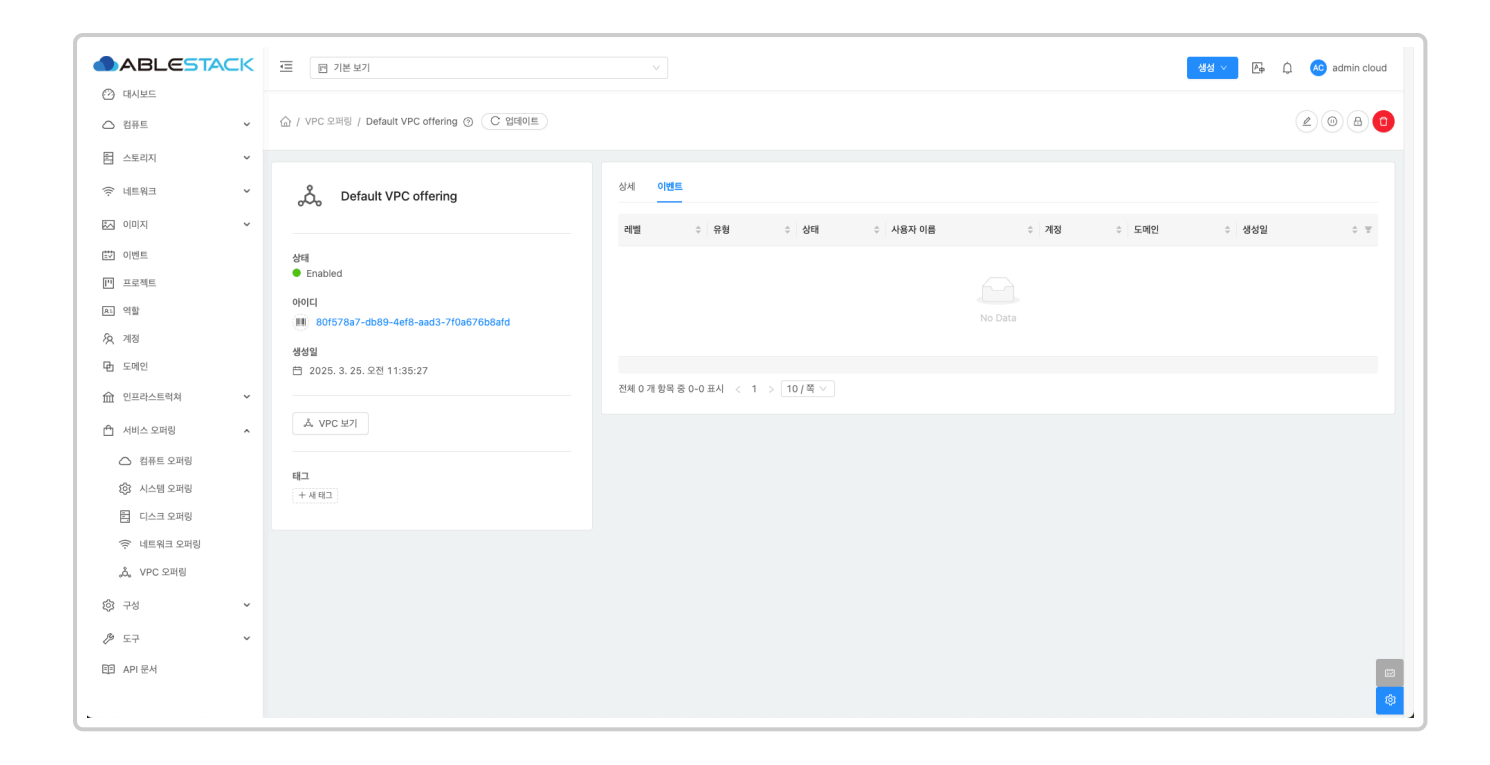

## 용어사전

| 용어명          | 옵션     | 설명                                                                                                    |
|--------------|--------|----------------------------------------------------------------------------------------------------|
| 인터넷 프로<br>토콜 |        | IPv4 그리고 IPv6를 지원합니다.                                                                                                    |
| NSX          |        | VMware NSX4를 도입하여 VPC를 생성하고 관리합니<br>다.(VMware 전용 입니다.)                                                                                             |
| 네트워크 모<br>드  | NATTED | 네트워크가 작동하는 모드를 나타냅니다. 이는 격리된 네<br>트워크의 기본 네트워크 모드입니다. 격리된 네트워크와<br>VPC의 VR은 소스 NAT 서비스와 네트워크 제공이 지원<br>하는 경우 정적 NAT, 로드밸런서, 포트 포워딩, VPN을<br>제공합니다. |
|              | ROUTED | VR은 더이상 소스 NAT, 정적 NAT, 로드 밸런서, 포트 포<br>워딩 및 VPN을 지원하지 않습니다. 지원 되는 서비스는<br>DNS,DHCP, Userdata, 방화벽(격리된 네트워크용) 및<br>네트워크 ACL(vpc 및 vpc 네트워크용) 입니다.  |
| 지원되는 서<br>비스 | VPN    | 인스턴스에 액세스하기 위해 가상 사설망을 만듭니다. 게<br>스트 네트워크가 원격 액세스 VPN 서비스를 제공하는 네<br>트워크 오퍼링에서 인스턴스화된 경우 가상 라우터(시스<br>템 VM 기반)가 서비스를 제공하는 데 사용됩니다.                 |

| 지원<br>되는<br>시비<br>스 | DHCP           | Virtual Router & ConfigDrive는 게스트에게 DNS 및<br>DHCP 서비스를 제공합니다.                                                                        |
|---------------------|----------------|----------------------------------------------------------------------------------------------------|
|                     | DNS            | 가용성 영역에 구성된 DNS 서버로 DNS 요청을 프록시<br>합니다.                                                                                              |
|                     | Lb             | 가상 라우터나 클라우드에 구성된 다른 로드 밸런서를 선<br>택할 수 있습니다.                                                                                         |
|                     | UserData       | 공유 또는 격리된 네트워크의 사용자 데이터 서비스는 가<br>상 라우터를 통해 제공되거나 Config 드라이브라고 하는<br>연결된 ISO를 통해 제공될 수 있습니다.                                        |
|                     | SourceNat      | 클라우드에 구성된 가상 라우터나 다른 소스 NAT 공급자<br>를 선택할 수 있습니다.                                                                                     |
|                     | StaticNat      | 가상 라우터나 클라우드에 구성된 다른 Static NAT 공급<br>자를 선택할 수 있습니다.                                                                                 |
|                     | PortForwarding | 가상 라우터나 클라우드에 구성된 다른 포트포워딩 공급<br>자를 선택할 수 있습니다.                                                                                      |
|                     | NetworkACL     | 네트워크 ACL 규칙의 그룹입니다. ACL 규칙은 가장 낮은<br>번호의 규칙부터 시작하여 순서대로 처리됩니다. 각 규칙<br>은 최소한 영향을 받는 프로토콜, 트래픽 유형, 작업 및 영<br>향을 받는 대상/소스 네트워크를 정의합니다. |
|                     | Connectivity   | 가상 머신이 외부 또는 내부 네트워크와 어떻게 연결될지<br>결정합니다. DHCP, 정적 라우팅, VPN 과 같은 다른 네트<br>워크 서비스와 함께 동작할 수 있습니다.                                      |
|                     | Gateway        | VPC내에서 인터넷 또는 외부 네트워크로 통신할 수 있도<br>록 출입구 역할 기능.                                                                                      |

## ABLESTACK Online Docs